# SALE ORDER POLICY FOR THE MONTH OF SEPTEMBER- 2021 for below 10000 T customers) – NON FSA CUSTOMERS.

The mines and grades from which sale orders will be issued for the month of <u>SEPTEMBER</u> 2021 as per the eligibility is as follows:

| GRADE   | MINE                                                |
|---------|-----------------------------------------------------|
| G6 CRR  | KPUG-MNG Area (1309)                                |
| G7 RND  | Only from RCHP, PVK.5 KGM Area & SRP OC-SRP Area    |
| G7 CRR  | KCHP LINE IV ROAD (1388), Kistaram-Sathupalli       |
| G7 ROM  | IK OC(3412)-Cost plus price                         |
| G7 SLK  | RCHP,PVK.5 & GKOC-KGM Area                          |
| G8 CRR  | JVROC-Sathupalli                                    |
| G10 ROM | GDK.7LEP (2106) & RK-5 (3401)                       |
| G10 CRR | KHAIRAGUDA OC/ BPA                                  |
| G11 CRR | RGOC3-Phase-2-RG2(2207), KOYAGUDEM OC.2 –YLD & RKOC |
| G13 ROM | KHAIRAGURA OC – BPA                                 |
| G13 CRR | RGOC3-RGII(2205)                                    |
| G14 CRR | SHANTHIKHANI – MM AREA                              |

- II
   ALL THE CUSTOMERS ARE REQUESTED TO SUBMIT YOUR SALE ORDER REQUISITION

   THROUGH
   WWW.SCCLMINES.COM

   CUSTOMER CORNER
   LOGIN

   CUSTOMER CODE)
   AND

   PASSWORD.
   DURING UPLOADING IN PORTAL IF ANY PROBLEM

   OCCURS KINDLY REFER HELP DOCUMENT
   WHICH IS FOLLOWED IN THE NEXT PAGE
- III LAST DATE FOR SUBMISSION OF APPLICATION IS **30.09.2021** STRICTLY FOLLOWED. SALE ORDER WILL NOT BE ISSUED AFTER THIS DATE.

DT: 01.09.2021

Т

BY ORDER

# HELP DOCUMENT FOR ONLINE SALE ORDER/TRANSFER/PAYMENT DETAILS UPDATIONREQUEST

## I) <u>Pre requisites for Submission of Online Sale Order /Sale order Transfer/Payment Details</u> <u>Updation</u>

## <u>Request</u>

- a) Customers need to obtain User ID for login to "Customer Corner" Portal available in SCCL officialwebsite.
- **b)** Updation of Previous month Production details of the firm in the "Customer Corner" by all except E-Auction customers.
- c) Scanned copy of "Previous month electricity bill" (PDF format only) (for 1<sup>st</sup> sale order request of every month except for E-Auction sale order)
- **d**) Signed and scanned copy (PDF format only) of "Form 27C" for all types of sale order requests (for 1<sup>st</sup>sale order request of every quarter) except for traders.
- e) Scanned copy of "GST returns" (PDF format only) (for 1<sup>st</sup> sale order request of every quarter)
- f) Scanned copy of "bid sheet" (PDF format only) in case of E-Auction sale order request.

## II)

# Step by step Procedure for raising request

- 1) Go to <u>www.scclmines.com</u>, Click on "CUSTOMER CORNER" and login with your credentials.
- 2) Click on "Sale Order Requisition / Transfer / Payment Details Entry"

| 0                | ± Downloads X   G Gmail X   III Speed Dial X (G) SCCL ERP Reports X +                                                | Q _ 8 ×      |
|------------------|----------------------------------------------------------------------------------------------------|--------------|
|                  | K > C 88 🔒 scdmines.com/scderp/frmLoginNew.aspx                                                                      |              |
|                  | a Amazonin 💟 Alifxpress                                                                                              |              |
|                  | Would you like the password manager to save the password for "https://scclmines.com?                                 | Save Never × |
|                  | The Singareni Collieries Company Limited FRP REPORTS                                                                 |              |
| -                | (A Government Company)                                                                                               |              |
| -                | Home Contact Us Logout                                                                                               |              |
| C.               |                                                                                                    |              |
| 0                | Dash Board  <br>Open Sale Orders                                                                                     |              |
|                  | Delivery Documents Diffe Desents                                                                                     |              |
| D                | Zimuju Laculinema<br>Due Amounts Recause Of Price Revision                                                           |              |
| $\triangleright$ | Coal Allottment Balance as n Key Date                                                                                |              |
|                  | Statement of Accounts                                                                                                |              |
| Ø                | Destation - Constantia - Constantia                                                                                  |              |
| ()               | Sale Order Repuisition / Transfer / Payment Details Entry Sale Order Repuisition / Transfer / Payment Details Report |              |
| ¢                |                                                                                                    |              |
| -                |                                                                                                    |              |
| Q.               |                                                                                                    |              |
| 0                |                                                                                                    |              |
|                  |                                                                                                    |              |
|                  |                                                                                                    |              |
|                  |                                                                                                    |              |
|                  |                                                                                                    |              |
|                  |                                                                                                    |              |
|                  |                                                                                                    |              |

 There are three request types (SALE ORDER REQUISITION/ SALE ORDER TRANSFER/CUSTOMER PAYMENT DETAILS) available in the drop down list. Select request type as desired.

### a. SALE ORDER REQUEST:

i. For new sale order request, select the "SALE ORDER REQUISITION" from the dropdown list.

| 0                | ± Downloads X G Gmail X III Speed Dial X GCCLERP Reports X +                                                                                                    | Q _ 8 × |
|------------------|----------------------------------------------------------------------------------------------------|---------|
|                  | C BB <b>scdmines.com</b> /scclerp/frmDashboard.aspx                                                                                                    |         |
|                  | 3 Amazonin 💟 AliExpress                                                                                                    |         |
|                  | The Singareni Collieries Company Limited (A Government Company)                                                                                                    |         |
| 0                | Home Contact Us Logout                                                                                                    |         |
| •                | Dash Board ONLINE SALE ORDER REQUISITION                                                                                                    |         |
| Ø                | Request Type: GO Clear                                                                                                    |         |
|                  | Note:<br>• * indicates mandatory SALE ORDER REQUISITION SALE ORDER TRANSFER                                                                                                    |         |
| D                | Only Pdf file allowed for uploading of relevant document CUSTOMER PAYMENT DETAILS     Ensure all data is correct before submission. Once submitted takes is locked.     Relevant documents if any and click on "Submit"     Relevant documents. The submission are submitted to be a submitted to be a |         |
| $\triangleright$ | Rejected cases can be resubmitted within the month. Circk on Reisdonic room, make necessary changes, reidpload necessary documents in any and circk on Submit .                                                                                                    |         |
| -                |                                                                                                    |         |
| ~                |                                                                                                    |         |
| 0                |                                                                                                    |         |
| (ĝ)              |                                                                                                    |         |
| 0                |                                                                                                    |         |
| 6                |                                                                                                    |         |
|                  |                                                                                                    |         |
|                  |                                                                                                    |         |
|                  |                                                                                                    |         |
|                  |                                                                                                    |         |
|                  |                                                                                                    |         |
|                  |                                                                                                    |         |

ii. Select sale order type "AOL"/ "E-AUCTION"/ "OPEN ORDER"/ "NFSA"/ "FSA"from the drop down list.

| 0                | ± Downloads ×   G Gmail ×   ■ Speed Dial                                                                                                    | × SCCL ERP Reports      | × +                                                         | Q _ 5 × |
|------------------|----------------------------------------------------------------------------------------------------|-------------------------|-------------------------------------------------------------|---------|
|                  | Section 2 State Section Control Section Control Section Con |                         |                                                             |         |
|                  | 3 Amazon.in 💟 AliExpress                                                                                                    |                         |                                                             |         |
|                  | The Singareni Collieries Company Limited                                                                                                    | FR                      | PREPORTS                                                    |         |
|                  |                                                                                                    | LIN                     | I REPORTS                                                   |         |
| -                | Home Contact Us Logout                                                                                                    |                         |                                                             |         |
| 0                | Dash Board                                                                                                    | ONUME SALE ORDER REOL   | UCITION                                                     |         |
| ٢                | Request Type:                                                                                                    | ONLINE SALE ORDER REQU  | GO Clear                                                    |         |
| O                | Sale Order Type: Select                                                                                                    | ×                       |                                                             |         |
| -                | Note: Select AoL                                                                                                    |                         |                                                             |         |
| 6                | * indicates mandatory     Only Pdf file allowed for uploading of relevant document Open Order                                                                                                    |                         |                                                             |         |
| $\triangleright$ | Ensure all data is correct before submission. O ce subm NFSA     Rejected cases can be resubmitted within one month. C FSA                                                                                                    | make necessary changes, | , re-upload necessary documents if any and click on "Submit | e.      |
|                  |                                                                                                    |                         |                                                             |         |
| $\odot$          |                                                                                                    |                         |                                                             |         |
| 0                |                                                                                                    |                         |                                                             |         |
| c0a              |                                                                                                    |                         |                                                             |         |
| 181              |                                                                                                    |                         |                                                             |         |
| 0                |                                                                                                    |                         |                                                             |         |
|                  |                                                                                                    |                         |                                                             |         |
| Θ                |                                                                                                    |                         |                                                             |         |
|                  |                                                                                                    |                         |                                                             |         |
|                  |                                                                                                    |                         |                                                             |         |
|                  |                                                                                                    |                         |                                                             |         |
|                  |                                                                                                    |                         |                                                             |         |
|                  |                                                                                                    |                         |                                                             |         |
|                  |                                                                                                    |                         |                                                             |         |
|                  |                                                                                                    |                         |                                                             |         |

iii.Fill in the details and up load the required documents in the following screens as perthe sale order type and Click on "submit".

Payment details are to be filled only if any payment is made by the customer and to be updated with SCCL. Except "Remarks" all other fields are mandatory.

# 1. AOL sale order type screen:

| 0                |                                                                                                    |                               |                                                | ۹ _ ۵ ×                    |
|------------------|----------------------------------------------------------------------------------------------------|-------------------------------|------------------------------------------------|----------------------------|
|                  | C 28 Scclmines.com/scclerp/saleOrder/frmSOR                                                                                                    | eq.aspx                       |                                                | & @ ⊗ > ♡   \$ ±           |
|                  | â Amazon.in 💟 AliExpress                                                                                                    |                               |                                                |                            |
|                  | Would you like the password manager to save the password for "https://s                                                                                                    | cclmines.com"?                |                                                | Save Never ×               |
|                  | The Singareni Collieries Company Limited                                                                                                    |                               |                                                |                            |
|                  |                                                                                                    |                               | ERP REPORTS                                    |                            |
| 0                | Home Contact Us Logout                                                                                                    |                               |                                                |                            |
| 0                | Dash Board                                                                                                    |                               |                                                |                            |
|                  | c                                                                                                    | ONLINE SALE ORDER REQUISITION |                                                |                            |
| Ø                | Request Type:                                                                                                    | SALE ORDER REQU ~             | GOClear                                        |                            |
|                  | Sale Order Type:                                                                                                    | AoL ~                         |                                                |                            |
|                  | Previous month Power (Electricity) Bills Upload:                                                                                                    | Choose File No file chosen    | GST Returns:(Quarterly)                        | Choose File No file chosen |
|                  | Form 27C (for other than traders only)                                                                                                    | Choose File No file chosen    |                                                |                            |
| $\triangleright$ | Mode:                                                                                                    | Select ~                      | Shipping Point:                                |                            |
|                  | Distance (Km) (Shipping point to unloading point):                                                                                                    | 0                             | Unloading Point:                               |                            |
| $\odot$          | Quantity (t):                                                                                                    | 0                             | Material:                                      |                            |
|                  | Payment Details (if any) :                                                                                                    |                               |                                                |                            |
| 0                | Amount paid (Rs):                                                                                                    | 0                             | UTRIRTGS No:                                   |                            |
| <i>c</i> 05      | Date of payment:                                                                                                    | 01-Jan-2021                   | Name of the Bank:                              |                            |
| 162              | Proof of Payment:                                                                                                    | Choose File No file chosen    | Credit Control Area                            | Select ~                   |
|                  | Representative Contact No.                                                                                                    | 0                             | Remarks:                                       |                            |
| Ŷ                |                                                                                                    | Submit                        |                                                |                            |
| 0                | Note:<br>* indicates mandatory<br>• Only Pdf file allowed for uploading of relevant documents<br>• Ensure all data is correct before submission. Once submitte<br>• Baischaf cases can be resubmitted within one month. Citch | id data is locked.            | hannes, re-unload neressary documents if any a | nd click on "Submit"       |
|                  |                                                                                                    |                               |                                                |                            |
|                  |                                                                                                    |                               |                                                |                            |
|                  |                                                                                                    |                               |                                                |                            |
|                  |                                                                                                    |                               |                                                |                            |
|                  |                                                                                                    |                               |                                                |                            |

# 2. E-Auction Sale order request screen

| 0   | ∠ Downloads × ③ SCCL ERP Reports × +                                                                                                    |                            |                                       |                      | Q _ @ X       |
|-----|----------------------------------------------------------------------------------------------------|----------------------------|---------------------------------------|----------------------|---------------|
|     | C H A scclmines.com/scclerp/saleOrder/frmSOR                                                                                                    | eq.aspx                    |                                       |                      | ⊠ ⊠ ≥ ♡ ⊕ ± ∓ |
|     | a Amazon.in 💟 AliExpress                                                                                                    |                            |                                       |                      |               |
|     | The Singareni Collieries Company Limited                                                                                                    |                            |                                       |                      |               |
| ~   |                                                                                                    | ERP                        | REPORTS                               |                      |               |
| 2   | Home Contact Us Logout                                                                                                    |                            |                                       |                      |               |
| 0   |                                                                                                    |                            |                                       |                      |               |
| -   | Dash Board                                                                                                    | NUMESALE ORDER RECUUSITION |                                       |                      |               |
| ٢   | Request Type:                                                                                                    | SALE ORDER REQUINIT        | GO Clear                              |                      |               |
| -   | Sale Order Type:                                                                                                    | E-Auction ~                |                                       |                      |               |
|     | GST Returns:(Quarterly)                                                                                                    | Choose File No file chosen |                                       |                      |               |
| _   | Bid Sheet Upload:                                                                                                    | Choose File No file chosen | Date of e-Auction:                    | 01-Jan-2021          |               |
| Ø   | Form 27C (for other than traders only)                                                                                                    | Choose File No file chosen |                                       |                      |               |
|     | Mode:                                                                                                    | Select ~                   | Shipping Point:                       |                      |               |
| _   | Distance (Km) (Shipping point to unloading point):                                                                                                    | 0                          | Unloading Point:                      |                      |               |
| 0   | Quantity (t):                                                                                                    | 0                          | Material:                             |                      |               |
| ~   | Payment Details (if any) :                                                                                                    |                            |                                       |                      |               |
| ()  | Amount paid (Rs):                                                                                                    | 0                          | UTRIRTGS No:                          |                      |               |
| -0- | Date of payment:                                                                                                    | 01-Jan-2021                | Name of the Bank:                     |                      |               |
| £63 | Proof of Payment:                                                                                                    | Choose File No file chosen | Credit Control Area                   | Select               | ~             |
| -   | Representative Contact No.                                                                                                    | 0                          | Remarks:                              |                      |               |
| Q.  |                                                                                                    | Submit                     |                                       |                      |               |
| 0   | Note:<br>• * Indicates mandatory<br>• Only Pdf file allowed for uploading of relevant documents<br>• Ensure all data is correct before submitts<br>Perioted ensor en be perswholted wilble newensch. Citcle | d data is locked.          | uulaad poorsaar documanto if annu     | and dick on "Cubmit" |               |
|     |                                                                                                    |                            | · · · · · · · · · · · · · · · · · · · |                      |               |
|     |                                                                                                    |                            |                                       |                      |               |
|     |                                                                                                    |                            |                                       |                      |               |
|     |                                                                                                    |                            |                                       |                      |               |
|     |                                                                                                    |                            |                                       |                      |               |
|     |                                                                                                    |                            |                                       |                      |               |

# 3. Open Order request screen

| 0                |                                                                                                    |                                                                       |                                           | Q _ @ X                    |
|------------------|----------------------------------------------------------------------------------------------------|-----------------------------------------------------------------------|-------------------------------------------|----------------------------|
|                  | C BB & scclmines.com/scclerp/saleOrder/frmSC                                                                                                    | Req.aspx                                                              |                                           |                            |
|                  | a Amazon.in 💟 AliExpress                                                                                                    |                                                                       |                                           |                            |
|                  | The Singareni Collieries Company Limited                                                                                                    |                                                                       |                                           |                            |
| ~                |                                                                                                    | EI                                                                    | RP REPORTS                                |                            |
| 2                | Home Contact Us Logout                                                                                                    |                                                                       |                                           |                            |
|                  |                                                                                                    |                                                                       |                                           |                            |
| 0                | Dash Board                                                                                                    |                                                                       |                                           |                            |
| 0                | Request Type:                                                                                                    | ONLINE SALE ORDER REQUISITION                                         |                                           |                            |
|                  | Request type.                                                                                                    | SALE OKDER REQU                                                       | Clean                                     |                            |
| Ø                | sale Order Type:                                                                                                    | Open Order V                                                          |                                           |                            |
|                  | Form 27C (for other than traders only)                                                                                                    | Choose File No file chosen                                            | GST Returns:(Quarterly)                   | Choose File No life chosen |
| Ø                | Mode:                                                                                                    | Soloct                                                                | Shinping Point:                           |                            |
|                  | Distance (Kee) (Chinaine spint to unloading spint).                                                                                             | Select                                                                | Shipping Point.                           |                            |
| $\triangleright$ | Oussality (kin) (Shipping point to unloading point):                                                                                            |                                                                       | Meteological                              |                            |
|                  | Quantity (t):                                                                                                    | 0                                                                     | Material:                                 |                            |
| $\odot$          | Amount paid (Rs):                                                                                                    | 0                                                                     | UTRIRTGS No:                              |                            |
|                  | Date of payment:                                                                                                    | 01-Jan-2021                                                           | Name of the Bank:                         |                            |
| 0                | Proof of Payment:                                                                                                    | Choose File No file chosen                                            | Credit Control Area                       | Select ~                   |
| ණ                | Representative Contact No.                                                                                                    |                                                                       | Bemarks:                                  |                            |
|                  |                                                                                                    | Submit                                                                |                                           |                            |
| 0                |                                                                                                    |                                                                       |                                           |                            |
| ·                | Note:                                                                                                    |                                                                       |                                           |                            |
| 0                | Only Pdf file allowed for uploading of relevant documents                                                                                       |                                                                       |                                           |                            |
|                  | <ul> <li>Ensure all data is correct before submission. Once submit</li> <li>Rejected cases can be resubmitted within one month. Clic</li> </ul> | ted data is locked.<br>:k on "Re-submit" icon, make necessary change: | s, re-upload necessary documents if any a | nd click on "Submit".      |
|                  |                                                                                                    |                                                                       |                                           |                            |
|                  |                                                                                                    |                                                                       |                                           |                            |
|                  |                                                                                                    |                                                                       |                                           |                            |
|                  |                                                                                                    |                                                                       |                                           |                            |
|                  |                                                                                                    |                                                                       |                                           |                            |
|                  |                                                                                                    |                                                                       |                                           |                            |
|                  |                                                                                                    |                                                                       |                                           |                            |
| _                |                                                                                                    |                                                                       |                                           |                            |

# 4. NFSA sale order request screen

| 0                | ± Downloads × 健 SCCL ERP Reports × +                                                                                                    | - Automatica                                                        |                                           |                            |
|------------------|----------------------------------------------------------------------------------------------------|---------------------------------------------------------------------|-------------------------------------------|----------------------------|
|                  | C B is scclmines.com/scclerp/saleOrder/frmSO                                                                                                    | Req.aspx                                                            |                                           |                            |
| 6                | a Amazon.in 💟 AliExpress                                                                                                    |                                                                     |                                           |                            |
|                  | The Singareni Collieries Company Limited                                                                                                    | FI                                                                  | P REPORTS                                 |                            |
|                  |                                                                                                    | E                                                                   | AT REPORTS                                |                            |
| -                | Home Contact Us Logout                                                                                                    |                                                                     |                                           |                            |
| 0                | Dash Board                                                                                                    |                                                                     |                                           |                            |
|                  |                                                                                                    | ONLINE SALE ORDER REQUISITION                                       |                                           |                            |
|                  | Request Type:                                                                                                    | SALE ORDER REQU ~                                                   | GOClear                                   |                            |
| 0                | Sale Order Type:                                                                                                    | NFSA ~                                                              |                                           |                            |
|                  | CFO/Boiler certificate validity date:                                                                                                    | 0000-00-00                                                          | CFO/Boiler Certificate:                   | Choose File No file chosen |
|                  | Previous month Power (Electricity) Bills Upload:                                                                                                | Choose File No file chosen                                          | GST Returns:(Quarterly)                   | Choose File No file chosen |
| 0                | Form 27C (for other than traders only)                                                                                                    | Choose File No file chosen                                          |                                           |                            |
| $\triangleright$ | Mode:                                                                                                    | Select                                                              | Shipping Point:                           |                            |
|                  | Distance (Km) (Shipping point to unloading point):                                                                                              | 0                                                                   | Unloading Point:                          |                            |
| $\odot$          | Quantity (t):                                                                                                    | 0                                                                   | Material:                                 |                            |
|                  | Payment Details (if any) :                                                                                                    |                                                                     |                                           |                            |
| $\bigcirc$       | Amount paid (Rs):                                                                                                    | 0                                                                   | UTRIRTGS No:                              |                            |
| c05              | Date of payment:                                                                                                    | 01-Jan-2021                                                         | Name of the Bank:                         |                            |
| 162              | Proof of Payment:                                                                                                    | Choose File No file chosen                                          | Credit Control Area                       | Select ~                   |
| -                | Representative Contact No.                                                                                                    | 0                                                                   | Remarks:                                  |                            |
| 0.               |                                                                                                    | Submit                                                              |                                           |                            |
|                  | Submit relevant documents for validity date extension                                                                                           |                                                                     |                                           |                            |
| ~                | Note:                                                                                                    |                                                                     |                                           |                            |
|                  | Only Pdf file allowed for uploading of relevant documents                                                                                       |                                                                     |                                           |                            |
|                  | <ul> <li>Ensure all data is correct before submission. Once submit</li> <li>Rejected cases can be resubmitted within one month. Clic</li> </ul> | ted data is locked.<br>k on "Re-submit" icon, make necessarv change | s, re-upload necessary documents if any a | and click on "Submit".     |
|                  |                                                                                                    |                                                                     |                                           |                            |
|                  |                                                                                                    |                                                                     |                                           |                            |
|                  |                                                                                                    |                                                                     |                                           |                            |
|                  |                                                                                                    |                                                                     |                                           |                            |
|                  |                                                                                                    |                                                                     |                                           |                            |
|                  |                                                                                                    |                                                                     |                                           |                            |
|                  |                                                                                                    |                                                                     |                                           |                            |

# 5. Govt FSA Sale order request screen

| 0                | ▲ Downloads × ③ SCCL ERP Reports × +                                                                                                    |                                               |                                           | Q _ @ X                    |  |  |  |  |
|------------------|----------------------------------------------------------------------------------------------------|-----------------------------------------------|-------------------------------------------|----------------------------|--|--|--|--|
|                  | < > C 88   🔒 scclmines.com/scclerp/saleOrder/frmSOReq.aspx 😢 🖻 🗞 > 🔿   G                                                                            |                                               |                                           |                            |  |  |  |  |
| _                | a Amazon.in 💟 AliExpress                                                                                                    |                                               |                                           |                            |  |  |  |  |
|                  | The Singareni Collieries Company Limited                                                                                                    |                                               |                                           |                            |  |  |  |  |
|                  |                                                                                                    | EF                                            | <b>REPORTS</b>                            |                            |  |  |  |  |
|                  |                                                                                                    |                                               |                                           |                            |  |  |  |  |
|                  | Dash Board                                                                                                    |                                               |                                           |                            |  |  |  |  |
|                  |                                                                                                    | ONLINE SALE ORDER REQUISITION                 |                                           |                            |  |  |  |  |
| G                | Request Type:                                                                                                    | SALE ORDER REQU ~                             | GOClear                                   |                            |  |  |  |  |
| Ø                | Sale Order Type:                                                                                                    | Govt. FSA ~                                   |                                           |                            |  |  |  |  |
| -                | Previous month Power (Electricity) Bills Upload:                                                                                                    | Choose File No file chosen                    | GST Returns:(Quarterly)                   | Choose File No file chosen |  |  |  |  |
| 0                | Form 27C (for other than traders only)                                                                                                    | Choose File No file chosen                    |                                           |                            |  |  |  |  |
| C                | Mode:                                                                                                    | Select ~                                      | Shipping Point:                           |                            |  |  |  |  |
| $\triangleright$ | Distance (Km) (Shipping point to unloading point):                                                                                                  | 0                                             | Unloading Point:                          |                            |  |  |  |  |
|                  | Quantity (t):                                                                                                    | 0                                             | Material:                                 |                            |  |  |  |  |
| 0                | Payment Details (if any) :                                                                                                    |                                               |                                           |                            |  |  |  |  |
| $\sim$           | Amount paid (Rs):                                                                                                    | 0                                             | UTRIRTGS No:                              |                            |  |  |  |  |
| $\bigcirc$       | Date of payment:                                                                                                    | 01-Jan-2021                                   | Name of the Bank:                         |                            |  |  |  |  |
| -0-              | Proof of Payment:                                                                                                    | Choose File No file chosen                    | Credit Control Area                       | Select ~                   |  |  |  |  |
| £63              | Representative Contact No.                                                                                                    | 0                                             | Remarks:                                  |                            |  |  |  |  |
|                  |                                                                                                    | Submit                                        |                                           |                            |  |  |  |  |
| Ç                | Note                                                                                                    |                                               |                                           |                            |  |  |  |  |
| 0                | "indicates mandatory                                                                                                    |                                               |                                           |                            |  |  |  |  |
| 0                | <ul> <li>Only Pdf file allowed for uploading of relevant documents</li> <li>Ensure all data is correct before submission. Once submitted</li> </ul> | ed data is locked.                            |                                           |                            |  |  |  |  |
|                  | <ul> <li>Rejected cases can be resubmitted within one month. Clic</li> </ul>                                                                        | k on "Re-submit" icon, make necessary changes | s, re-upload necessary documents if any a | nd click on "Submit".      |  |  |  |  |
|                  |                                                                                                    |                                               |                                           |                            |  |  |  |  |
|                  |                                                                                                    |                                               |                                           |                            |  |  |  |  |
|                  |                                                                                                    |                                               |                                           |                            |  |  |  |  |
|                  |                                                                                                    |                                               |                                           |                            |  |  |  |  |
|                  |                                                                                                    |                                               |                                           |                            |  |  |  |  |
|                  |                                                                                                    |                                               |                                           |                            |  |  |  |  |
|                  |                                                                                                    |                                               |                                           |                            |  |  |  |  |

# iii. click on "ok" against the "Do you want to save" prompt as shown below:

| e Singareni Collieries Company Limited            | FF                       | RP REPORTS               |                          |        |
|---------------------------------------------------|--------------------------|--------------------------|--------------------------|--------|
|                                                   | 5                        | A REPORTS                |                          |        |
| ome Contact Us Logout                             |                          |                          |                          |        |
| ash Board                                         |                          |                          |                          |        |
| ONLIN                                             | E SALE ORDER REQUISITION |                          |                          |        |
| equest Type:                                      | SALE ORDER REQUI! V      | GO Clear                 |                          |        |
| ale Order Type:                                   | AoL 🗸                    |                          |                          |        |
| revious month Power (Electricity) Bills Upload:   | C:\Users\sccl\De         | × ST Returns:(Quarterly) | C:\Users\sccl\Desktop\Te | Browse |
| orm 27C (for other than traders only)             | C:\Users\sccl\De         |                          |                          |        |
| lode :                                            | RAIL Do you want to      | o save? hipping Point:   | Goleti CHP               |        |
| istance (Km) (Shipping point to unloading point): | 250                      | nloading Point:          | Hyderabad                |        |
| luantity (t).                                     | 540 OK                   | Cancel aterial           |                          |        |
| avment Details (if any) :                         |                          |                          |                          |        |
| mount paid (Rs):                                  |                          | UT RIRT GS No:           |                          |        |
| ate of navment.                                   | 01-lap-2021              | Name of the Bank         |                          |        |
| ace of payment.                                   | Deves                    | Credit Centrel Area      | Calast                   | ~      |
| roor or payment:                                  | Blowse.                  |                          | Select                   | •      |
| epresentative Contact No.                         | 90000000                 | Remarks:                 |                          |        |
|                                                   | Submit                   |                          |                          |        |
|                                                   |                          |                          |                          |        |
| Note:<br>• * indicates mandatory                  |                          |                          |                          |        |
| <ul> <li>* indicates mandatory</li> </ul>         |                          |                          |                          |        |

The Singareni Collieries Co.Ltd.,

In case of any queries please contact: 040-23142177/23142188

n ×

| 0           | 😃 Downloads                                                                                                    | ×   <b>G</b> Gn         | nail ×                  | Speed     | I Dial 🛛 🗙      | SCCL ERP Rep | iorts X +       |          |          |             | a            | Ø       | $\times$ |
|-------------|----------------------------------------------------------------------------------------------------|-------------------------|-------------------------|-----------|-----------------|--------------|-----------------|----------|----------|-------------|--------------|---------|----------|
|             | < > C E                                                                                                    | 8 🔒 sccimine            | s.com/scclerp/saleOrder | /frmSORec | q.aspx          |              |                 |          |          |             | k @ > >      | 0 0 1   | Ŧ        |
|             | a Amazon.in 🕻                                                                                                   | AliExpress              |                         |           |                 |              |                 |          |          |             |              |         |          |
|             | The Singareni Co                                                                                                | llieries Company Limite | ed                      |           |                 |              | ERP REPO        | RTS      |          |             |              |         |          |
|             | The second second second second second second second second second second second second second second second se |                         |                         |           |                 |              |                 |          |          |             |              |         |          |
|             | Home                                                                                                    | ontact Us Logo          | ut                      |           |                 |              |                 |          |          |             |              |         |          |
| 0           | Dash Board                                                                                                    |                         |                         |           |                 |              | DER REQUISITION |          |          |             |              |         |          |
| ۲           | Request Ty                                                                                                    | be:                     |                         | SAL       | E ORDER REQU ~  |              |                 |          | G        | Clear       |              |         |          |
| 0           | Sale Order Ty                                                                                                   | pe:                     |                         | Sele      | ect ~]          |              |                 |          |          |             |              |         |          |
| -           | Details saved                                                                                                   | Perment Turne           | Sala Order Tune         | Mode      | Unloading Point | Distance     | Chinning Boint  | Material | Quantity | Amount Daid | UTPIPTOS NO  | Persons |          |
| 0           | Ke-Submit                                                                                                    | Requisition             | Aol                     | RAII      | Hyderabad       | 200.00       | GDK1 Inc        | GBRND    | 1000     | 500000      | RTGSNO123456 | Reasons |          |
| 0<br>0<br>0 |                                                                                                    |                         |                         |           |                 |              |                 |          |          |             |              |         |          |
|             | _                                                                                                    |                         |                         |           |                 |              |                 |          |          |             |              |         |          |

## iv. The saved details of the current day will be visible as below.

#### b. SALE ORDER TRANSFER:

## i. Select request type "SALE ORDER TRANSFER" from the drop down list.

| 0                | ± Downloads ×   G Gmail ×   ■ Speed Dial                                                                                                    | X SCCL ERP Reports X +                                                                          | Q _ 0 X |
|------------------|----------------------------------------------------------------------------------------------------|-------------------------------------------------------------------------------------------------|---------|
|                  | C 88    Scclmines.com/scclerp/frmDashboard.aspx                                                                                                    |                                                                                                 |         |
|                  | a Amazonin 📴 AliExpress                                                                                                    |                                                                                                 |         |
|                  | The Singareni Collieries Company Limited<br>(A Government Company)                                                                                                    | ERP REPORTS                                                                                     |         |
| 0                | Home Contact Us Logout                                                                                                    |                                                                                                 |         |
| •                | Dash Board                                                                                                    | ONLINE SALE ORDER REQUISITION                                                                   |         |
| 0                | Request Type: Select                                                                                                    | COClear                                                                                         |         |
| -                | Note: SALE OR<br>• = indicates mandatory SALE OR                                                                                                    | DER REQUISITION                                                                                 |         |
| 0                | <ul> <li>Only Pdf file allowed for uploading of relevant document<br/>Ensure all data is correct before submission. Once submitted data<br/>Releted cases can be concluded within one month. Click on "Re</li> </ul> | IR PAYMENT DETAILS<br>IS locked.                                                                | •       |
| $\triangleright$ | Kejected cases can be resolutificed within the month. Circk on Re                                                                                                    | suunine reur, make necessary changes, re-upload necessary documents in any and circk on Suunine |         |
| 0                |                                                                                                    |                                                                                                 |         |
| Ő                |                                                                                                    |                                                                                                 |         |
| 0                |                                                                                                    |                                                                                                 |         |
| 83               |                                                                                                    |                                                                                                 |         |
| \$               |                                                                                                    |                                                                                                 |         |
| 0                |                                                                                                    |                                                                                                 |         |
|                  |                                                                                                    |                                                                                                 |         |
|                  |                                                                                                    |                                                                                                 |         |
|                  |                                                                                                    |                                                                                                 |         |
|                  |                                                                                                    |                                                                                                 |         |
|                  |                                                                                                    |                                                                                                 |         |
|                  |                                                                                                    |                                                                                                 |         |

*ii.* Fill in the details and submit the form. *Payment details are to be filled only if* any payment is made by the customer and to be updated with SCCL. Except "Remarks" all other fields are mandatory.

| The Singareni Collieries Cor<br>Home Contact Us<br>Dash Board<br>Request Type:<br>Sale Order Type:<br>Mode:<br>Distance (Km) (Shipp     | mpany Limited                     | ONI  | INE SALE ORDER REQUI<br>SALE ORDER T<br>Select | SITION<br>RAN ~ | ERP REPO       | RTS           | 2        |             |              |         |
|----------------------------------------------------------------------------------------------------|-----------------------------------|------|------------------------------------------------|-----------------|----------------|---------------|----------|-------------|--------------|---------|
| Home Contact Us           Dash Board           Request Type:           Sale Order Type:           Mode:           Distance (Km) (Shipp) | Logout                            | ONI  | INE SALE ORDER REQUI                           | SITION<br>RAN ~ | G              |               |          |             |              |         |
| Dash Board<br>Request Type:<br>Sale Order Type:<br>Mode:<br>Distance (Km) (Ship)                                                        |                                   | ONI  | INE SALE ORDER REQUI                           | SITION<br>RAN ~ | 6              |               |          |             |              |         |
| Request Type:<br>Sale Order Type:<br>Mode:<br>Distance (Km) (Shipj                                                                      | ning point to uploy diag point)   | ONI  | INE SALE ORDER REQUI                           | RAN ~           | G              |               |          |             |              |         |
| Request Type:<br>Sale Order Type:<br>Mode:<br>Distance (Km) (Ship                                                                       | ning point to uployding point?    |      | SALE ORDER T                                   | RAN ~           |                | Close         |          |             |              |         |
| Sale Order Type:<br>Mode:<br>Distance (Km) (Ship                                                                                        |                                   |      | Select                                         |                 |                | Ciear         | J        |             |              |         |
| Mode:<br>Distance (Km) (Ship                                                                                                    | ning point to unloading point).   |      |                                                | ~               | Exi            | sting sale Or | der No:  | 0           |              |         |
| Distance (Km) (Ship                                                                                                    | aning point to unloading point).  |      | Select                                         | ~               | Shi            | pping Point:  |          |             |              |         |
| the second second second second second second second second second second second second second second second se                         | philip point to unioading point). |      | 0                                              |                 | Unl            | oading Point  |          |             |              |         |
| Quantity (t):                                                                                                    |                                   |      | 0                                              |                 | Mai            | terial:       |          |             |              |         |
| Payment Details (if a                                                                                                    | any) :                            |      |                                                |                 |                |               |          |             |              |         |
| Amount paid (Rs):                                                                                                    |                                   |      | 0                                              |                 | UTI            | RIRTGS No:    |          |             |              |         |
| Date of payment:                                                                                                    |                                   |      | 01-Jan-2021                                    |                 | Nar            | me of the Ba  | nk:      | L           |              | _       |
| Proof of Payment:                                                                                                    |                                   |      | Choose File No                                 | file chosen     | Cre            | dit Control A | rea      | Select      |              | ~       |
| Representative Conta                                                                                                    | tact No.                          |      | 0                                              |                 | Rer            | narks:        |          |             |              |         |
|                                                                                                    |                                   |      | Submit                                         | -               | -              |               |          |             |              |         |
| Re-Submit Requ                                                                                                    | uest Type Sale Order Type         | Mode | Unloading Point                                | Distance        | Shipping Point | Material      | Quantity | Amount Paid | UTRIRTGS NO. | Reasons |
| Requisiti                                                                                                    | tion AOL                          | RAIL | Hyderabad                                      | 250.00          | GDK1 Inc       | GISKND        | 2500     | 0           |              |         |

iii. Click on "ok" against the "Do you want to save" prompt as shown below:

| Singareni Collieries Company Limited             |                      | ERP R                  | REPORTS                 |            |   |
|--------------------------------------------------|----------------------|------------------------|-------------------------|------------|---|
| me Contact Us Logout                             |                      |                        |                         |            |   |
| ash Board                                        |                      |                        |                         |            |   |
| ONLIN                                            | IE SALE ORDER REQUIS | ITION                  |                         |            |   |
| equest Type:                                     | SALE ORDER T         | RANS 🗸                 | GO Clear                |            |   |
| le Order Type:                                   | AoL                  | ~                      | Existing sale Order No  | 1598521478 |   |
| ode:                                             | RAIL                 | Message from webpage   | $\times$ hipping Point: | Goleti CHP |   |
| stance (Km) (Shipping point to unloading point): | 350                  |                        | loading Point:          | Khammam    |   |
| uantity (t):                                     | 250                  | ? Do you want to save? | aterial:                | G15 CRR    |   |
| ayment Details (if any) :                        |                      | $\frown$               |                         |            |   |
| mount paid (Rs):                                 | 0                    | OK Cancel              | RIRT GS No:             |            |   |
| ate of payment:                                  | 01-Jan-2021          | <b></b>                | Name of the Bank:       |            |   |
| oof of Payment:                                  |                      | Browse                 | Credit Control Area     | Select     | ~ |
| epresentative Contact No.                        | 900000000            |                        | Remarks:                |            |   |
|                                                  | Submit               |                        |                         |            |   |
|                                                  |                      |                        |                         |            |   |
| Note:                                            |                      |                        |                         |            |   |
| * indicates mandatory                            |                      |                        |                         |            |   |

The Singareni Collieries Co.Ltd.,

In case of any queries please contact: 040-23142177/23142188

## c. CUSTOMER PAYMENT DETAILS:

i. Select request type "CUSTOMER PYMENT DETAILS" from the drop down list and click on "Go".

| 0                | ± Downloads × @ SCCL ERP Reports × + Q_ @ ×                                                                                                    |
|------------------|----------------------------------------------------------------------------------------------------|
| -                | C 28   a scclmines.com/scclerp/saleOrder/frmSOReq.aspx K (20 0) K (20 - 10)                                                                                                    |
|                  | Anazonin M AlkEpres     Company United                                                                                                    |
|                  | ERP REPORTS                                                                                                    |
| -                | Home Contact Us Logout                                                                                                    |
| -                | Dash Board ONLINE SALE ORDER REQUISITION                                                                                                    |
| 9                | Request Type: SALE ORDER TRAN ~ GO glear<br>Results Request Type Sale Order Type Select Distance Shimping Point Material Quantity Amount Paid UITRIRTGS NO Resons                                                                                  |
|                  | Requisition AoL RADER TRANSFER                                                                                                    |
| D                | <ul> <li>Indicates mandatory</li> <li>Only Pd file allowed for uploading of relevant documents</li> </ul>                                                                                                    |
| $\triangleright$ | Ensure all data is correct before submission. Once submitted data is locked.     Rejected cases can be resubmitted within one month. Click on "Re-submit".con, make necessary changes, re-upload necessary documents if any and click on "Submit". |
| -                |                                                                                                    |
| Ő                |                                                                                                    |
| 69               |                                                                                                    |
| 680              |                                                                                                    |
| \$               |                                                                                                    |
| 0                |                                                                                                    |
|                  |                                                                                                    |
|                  |                                                                                                    |
|                  |                                                                                                    |
|                  |                                                                                                    |
|                  |                                                                                                    |
|                  |                                                                                                    |
|                  | ii. Fill in the details and submit the form.                                                                                                    |
| 0                | ± Downloads × 🕲 SCCL ERP Reports × + Q_ D ×                                                                                                    |
| Ŭ                |                                                                                                    |
|                  | a Amazonin 🖸 AllExpress                                                                                                    |
|                  | The Singareni Collieries Company Limited                                                                                                    |
|                  | ERP REPORTS                                                                                                    |
|                  | Home Contact Us Logout                                                                                                    |
| $\bigcirc$       | Dash Board                                                                                                    |
|                  | ONLINE SALE ORDER REQUISITION                                                                                                    |
| 0                | Request Type: CUSTOMER PAYMEI ~ GO Clear                                                                                                    |
| 0                | Payment Details (in any) :<br>Amount paid (Rs): 0 0 UTRIRTGS No:                                                                                                    |
|                  | Date of payment: 01-Jan-2021 Name of the Bank:                                                                                                    |
| Ø                | Proof of Payment: Choose File No file chosen Credit Control Area Select ~                                                                                                    |
| $\triangleright$ | Reason for Payment: Select v Reason (if Others):                                                                                                    |
| -                | Representative Contact No. 0 Remarks:                                                                                                    |
| $\odot$          | Submit Submit                                                                                                    |
| 0                | Re-Submit Request Type Sale Order Type Mode Unloading Point Distance Shipping Point Material Quantity Amount Paid UTRIRTGS NO. Reasons                                                                                                    |
| 0                | Mate-                                                                                                    |
| ŝ                | * Indicates mandatory     Object Ref Bio allowed for unloading of relevant documents                                                                                                    |
|                  | Ensure all data is correct before submission. Once submitted data is locked.     Belerical case can be resubmitted within one month. Click on "Submitt" ions make persessary channes: re-unload persessary documents if any and click on "Submit"  |
| Ç                | · Nejected cases can be resubliqued intuition one month. Circk on the sublimit room, make necessary changes, te uproad necessary documents in any and circk on sublimit .                                                                          |
| ค                |                                                                                                    |
| Ŭ                |                                                                                                    |
|                  |                                                                                                    |
|                  |                                                                                                    |
|                  |                                                                                                    |
|                  |                                                                                                    |
|                  |                                                                                                    |

...

| Freight Operations Informatio.                                                                                                    |        |
|----------------------------------------------------------------------------------------------------|--------|
| Margadarsi Margadarsi Margadar                                                                                                    |        |
| Find Previous Net Options   The Singareni Colleries Company Limited ERP REPORTS     Home Contact Us Logout     Dash Board ONLINE SALE ORDER REQUISITION   Request Type: CUST OMER PAYMER   Owner Details (if any) :   Amount paid (Rs): 1585214   Date of payment: 01- Jul-2021   Proof of Payment: Browsee   Reason for Payment: Dynamic Amount    Representative Contact No. 900000000                                                                                                    |        |
| The Singareni Colleries Company Limited     Home Contact Us Logout     Dash Board     ONLINE SALE ORDER REQUISITION     Request Type: CUST OMER PAYMER V     CUST OMER PAYMER V     Payment Details (if any) :     Arrount paid (Rs):   Date of payment:   Ol - Jul-2021   Proof of Payment:   Reason for Payment:   Dynamic Arrount V   Representative Contact No.     900000000     Contact Us     Contact Us     Contact Us     Contact Us     Contact Us     Contact Us     Contact Us     Custor Contact Us     Contact Us     Custor Contact Us     Custor Contact Us     Contact Us     Custor Contact Us     Custor Contact Us     Custor Contact Us     Custor Contact Us     Custor Contact Us     Custor Contact Us     Custor Custor Us     Custor Contact Us     Custor Custor Us     Custor Custor Us     Custor Custor Us     Custor Custor Us     Custor Custor Us     Custor Custor Us     Custor Custor Us     Custor Custor Us <td></td>                                                                                                    |        |
| Home     Contact Us     Logout       Dash Board     ONLINE SALE ORDER REQUISITION       Request Type:     CUSTOMER PAYMEN ✓       Payment Details (if any) :       Arrount paid (Rs):     1585214       Date of payment:     01-Jul-2021       Proof of Payment:     Browsee       Reason for Payment:     Dynamic Arrount ✓       Representative Contact No.     900000000                                                                                                    |        |
| Dash Board       ONLINE SALE ORDER REQUISITION         Request Type:       CUST OMER PAYMEN ♥       Image: Customer Payment ♥         Payment Details (if any) :       Image: Customer Payment ♥       Image: Customer Payment ♥         Arrount paid (Rs):       1585214       Image: Customer Payment ♥       Image: Customer Payment ♥         Date of payment:       01-Jul-2021       Image: Customer Payment №       Image: Customer Payment №       Image: |        |
| Request Type:     COSTOMER PAYMEN       Payment Details (if any):     Interpretation       Amount paid (Rs):     1585214       Date of payment:     01-Jul-2021       Proof of Payment:     Browse       Reason for Payment:     Dynamic Amount       Representative Contact No.     900000000                                                                                                    |        |
| Payment Details (if any) :<br>Amount paid (Rs): 1585214 III.DIDICS. No: dgaer1254vf<br>Date of payment: 01-Jul-2021 Browse<br>Reason for Payment: Dynamic Amount<br>Representative Contact No. 900000000 OK Cancel                                                                                                    |        |
| Amount paid (Rs):     1585214     ITEDEDICS. No:     dgaer1254vf       Date of payment:     01- Jul- 2021     Message from webpage     e Bank:     SBI       Proof of Payment:     Dynamic Amount     Poyou want to save?     rol Area     Rail       Representative Contact No.     900000000     OK     Cot Cancel     Cot Cancel                                                                                                    |        |
| Date of payment:     01- Jul- 2021     Message from webpage     e     Bank:     SBI       Proof of Payment:     Dynamic Amount     Do you want to save?     rol Area     Rail     Cheres):       Representative Contact No.     900000000     OK     Cancel     Cheres):     Include Cheres                                                                                                    |        |
| Proof of Payment:     Dynamic Amount     Browse     Pow you want to save?     rol Area     Rail       Representative Contact No.     900000000     OK     Cancel     Cancel     Cancel                                                                                                    |        |
| Representative Contact No.     900000000     OK     Cancel                                                                                                    |        |
| Representative Contact No. 900000000 OK Cancel                                                                                                    |        |
| Representative contact No. 900000000                                                                                                    |        |
| Submit                                                                                                    |        |
| Note:<br>* indicates mandatory<br>Only Pdf file allowed for uploading of relevant documents<br>Ensure all data is correct before submission. Once submitted data is locked.<br>Rejected cases can be resubmitted within one month. Click on "Re-submit" icon, make necessary changes, re-upload necessary documents if any and click on "Sul                                                                                                    | omit". |

## iii. Click on "ok" against the "Do you want to save" prompt as shown below:

#### III) Step by step procedure for viewing the status of the request:

1) In the dash board, click on "sale order Requisition/ Transfer/ payment Details Report" as shownabove for viewing report/status of the requests

| 0                |                                                                                                    | X SCCL ERP Reports X + | 9 _ 8 ×      |
|------------------|----------------------------------------------------------------------------------------------------|------------------------|--------------|
|                  | C 88 scclmines.com/scclerp/frmLoginNew.aspx                                                                             |                        | KOS>V Q ± =  |
|                  | a Amazon.in 💟 AliExpress                                                                                                |                        |              |
|                  | Would you like the password manager to save the password for "https://scclmin                                           | es.com"?               | Save Never × |
|                  | The Singareni Collieries Company Limited                                                                                | ERP REPORTS            |              |
| 0                | SEEL (A Government Company)                                                                                             |                        |              |
|                  |                                                                                                    |                        |              |
| G                |                                                                                                    |                        |              |
| 0                | Dash Board Open Sale Orders                                                                                             |                        |              |
| -                | Delivery Documents<br>Billing Documents                                                                                 |                        |              |
| ø                | Due Amounts Because Of Price Revision                                                                                   |                        |              |
| $\triangleright$ | Coal Allotment<br>Balance as on Key Date                                                                                |                        |              |
| _                | Statement of Accounts<br>Production Details Entry                                                                       |                        |              |
| 0                | Production Master                                                                                                    |                        |              |
| 0                | Sale Order Requisition / Transfer / Payment Details Entry<br>Sale Order Requisition / Transfer / Payment Details Report |                        |              |
| \$               |                                                                                                    |                        |              |
|                  |                                                                                                    |                        |              |
| \$               |                                                                                                    |                        |              |
| 0                |                                                                                                    |                        |              |
|                  |                                                                                                    |                        |              |
|                  |                                                                                                    |                        |              |
|                  |                                                                                                    |                        |              |
|                  |                                                                                                    |                        |              |
|                  |                                                                                                    |                        |              |
|                  |                                                                                                    |                        |              |
|                  |                                                                                                    |                        |              |

The Singareni Collieries Co.Ltd.,

In case of any queries please contact: 040-23142177/23142188

| 0                                                                                                    | Downloads X G Gmail X III Speed Dial X @ SC(L FRP Reports X +                                                                                                    | Q. m. X                     |
|----------------------------------------------------------------------------------------------------|----------------------------------------------------------------------------------------------------|-----------------------------|
| 0                                                                                                    | Sources     A Control     A Control     A Contr                                                                                                    | ROSPO 4 #                   |
|                                                                                                    | 3 Amazonin 💟 AliExpress                                                                                                    |                             |
|                                                                                                    | The Singareni Collieries Company Limited ERP REPORTS                                                                                                    |                             |
| 0                                                                                                    | Home Contact Us Logout                                                                                                    |                             |
| 0                                                                                                    | Dash Board<br>SALE ORDER REQUISITION - REPORTS                                                                                                    |                             |
| 0                                                                                                    | Report Type Select  From Date 15-Jul-2021 To Date 15-Jul-2021                                                                                                    | Report                      |
| 6                                                                                                    | Customer Report                                                                                                    | 1                           |
| $\triangleright$                                                                                                    |                                                                                                    |                             |
| $\odot$                                                                                                    |                                                                                                    |                             |
| 3                                                                                                    |                                                                                                    |                             |
| (ĝ)                                                                                                    |                                                                                                    |                             |
|                                                                                                    |                                                                                                    |                             |
| 0                                                                                                    |                                                                                                    |                             |
|                                                                                                    |                                                                                                    |                             |
|                                                                                                    |                                                                                                    |                             |
|                                                                                                    |                                                                                                    |                             |
|                                                                                                    |                                                                                                    |                             |
|                                                                                                    |                                                                                                    |                             |
|                                                                                                    | 3) The detailed report & status of all the requests can be seen as below                                                                                                    |                             |
| 0                                                                                                    |                                                                                                    | Q _ & X                     |
|                                                                                                    | C 28 A sectimines com/secters/saleOrder/fmsORearPen asny                                                                                                    |                             |
|                                                                                                    |                                                                                                    |                             |
|                                                                                                    |                                                                                                    | № © ⊗ > ♡   \$ ₹ ₹          |
|                                                                                                    | A Amazonin      AliExpress     The Singareni Collieries Company Limited     ERP REPORTS                                                                                                    | ଝ©⊗≻♡ ᠿ ¥ ≡                 |
|                                                                                                    | A Amazonin      AliExpress     The Singareni Collieries Company Limited     ERP REPORTS                                                                                                    | ଝ © ⊗ ≻ ♡   Φ 주 ≡           |
| <ul><li>▲</li><li>↓</li><li>↓</li></ul> | A Amazonin      AliExpress     The Singareni Collieries Company Limited     ERP REPORTS      Home Contact Us Logout     Dash Board     SALE ORDER REQUISITION - REPORTS                                                                                                    | © © > ♡   ⊕ f ≡             |
|                                                                                                    | A Amazonin      AliExpress     The Singareni Collieries Company Limited     ERP REPORTS      Home Contact Us Logout      Dash Board     SALE ORDER REQUISITION - REPORTS     Report Type Customer Report      From Date (20-Jul-2021 To Date (20-Jul-2021                                                                                                    | @ @ @ > ♡   @ .4 ==<br>     |
|                                                                                                    | A mazonin      A Amazonin     AliExpress     The Singareni Collieries Company Limited     ERP REPORTS     ERP REPORTS     Amazonin     Contact Us     Logout     Logout     SALE ORDER REQUISITION - REPORTS     Report Type     Customer Report      From Date 20-Jul-2021     To Date 20-Jul-2021     To Date 20-Ju           | E © © ⊳ ♥   ⊕ ± ≡<br>Report |
| <ul> <li>□</li> <li>□</li> <li>○</li> <li>○</li> </ul>                                                                              | A Amazonin Amicology Status Order, Jour Status Proprietories      Amazonin Amicology Status Order, Jour Status      The Singareni Collieries Company Limited      ERP REPORTS      Home Contact Us Logout      Dash Board      Report Type Customer Report      From Date 20-Jul-2021      Date Request Type Sale Order Type Mode Unloading Point Distance Shipping Point Material Quantity Amount Paid UTRIRTGS NO:     Status      Status Date Status Date Science Shipping Point Material Quantity Amount Paid UTRIRTGS NO:     Status      Status Date Science Shipping Point Material Quantity Amount Paid UTRIRTGS NO:     Status      Status Date Science Shipping Point Material Quantity Amount Paid UTRIRTGS NO:     Status      Status Date Science Shipping Point Material Quantity Amount Paid UTRIRTGS NO:     Status      Status Date Science Shipping Point Material Quantity Amount Paid UTRIRTGS NO:     Status      Status Date Science Shipping Point Material Quantity Amount Paid UTRIRTGS NO:     Status      Status Date Science Science Shipping Point Material Quantity Amount Paid UTRIRTGS NO:     Status      Status Date Science Science Science Science Science Shipping Point Material Quantity Amount Paid UTRIRTGS NO:     Status      Status Date Science Science Scie       | E D O > ♥ D ± ≡<br>Report   |
|                                                                                                    | A Amazonin Amicoung Sector processes The Singareni Collieries Company Limited ERP Reports End Singareni Collieries Company Limited Export Singareni Collieries Company Limited Export Singareni Collieries Company Limited                                                                                                    | E O O > ♥ O ± ≡<br>Report   |
|                                                                                                    | A mazonin      Amazonin     Aitispress     A mazonin     Aitispress     A mazonin     Aitispress     A mazonin     Aitispress     Anne     Annenne     Anne     Annenne     Annen        | E O O ⊳ ♥ O ± ≡<br>Report   |
|                                                                                                    | A mazoni Alicopes  A mazoni Alicopes  The Singereni Collieries Company Limited  Anazoni Contact Us  Logout  Dash Board  Report Type Customer Report From Date 20-Jul-2021 Request Type Sale Order Type Mode Unloading Point Distance Shipping Point Material Quantity Amount Paid UTRIRTES NO Pending at Marketing 20-Jul-2021 Requisition AoL RAIL Hyderabad 250.00 GDK1 Inc G15RND 250                                                                                                    | E O O > ♥ O ± ≡<br>Report   |
|                                                                                                    | A Amazonin Alticoper Providence (Sector) Sector (Sector) Sector (Sector)  A Amazonin Alticoper Sector)  A Amazonin Alticoper Sector (Sector)  A Amazonin Alticoper Sector)  A Amazonin Alticoper Sector (Sector)  A Amazonin Alticoper Sector (Sector)  A Amazonin Alticoper Sector)  A Amazonin Alticoper Sector (Sector)  A Amazonin Alticoper Sector)  A Amazonin Alticoper Sector (Sector)  A Amazonin Alticoper Sector (Sector)  A Amazonin Alticoper Sector (Sector)  A Amazonin Alticoper Sector (Sector)  A Amazonin Alticoper Sector)  A Amazonin Alticoper    | E O O > ♥ O ± ≡<br>Report   |
|                                                                                                    | A mazoni Alicopes<br>A mazoni Alicopes<br>The Singareni Collieries Company Limited<br>Annae Contact Us Logout<br>Data Board<br>Report Type Customer Report ~ From Date 20-Jul-2021<br>To Date 20-Jul-2021<br>To Date 20-Jul-2021<br>To Date 20-Jul-2021<br>To Date 20-Jul-2021<br>Requisition AoL RAIL Hyderabad 250.00 GDK1 Inc G15RND 2500 0<br>AoL RAIL Hyderabad 250.00 GDK1 Inc G15RND 2500 0                                                                                                    | E O O > ♥ O ± ≡<br>Report   |
|                                                                                                    | A mazori A Razori A Razori A    | K O O > ♥ O 4 ≡<br>Report   |
|                                                                                                    | A Anazonia ≧ AlExpress<br>The Singareni Collieries Company Limited<br>ERP REPORTS<br>Data Board<br>Path Board<br>Path Board<br>Path Board<br>Path Board<br>Customer Report → From Date 20-Jul-2021<br>Date Requisition - RePORTS<br>Period Sale Order Type Mode Unloading Point Distance Shipping Point Material Quantity Amount Paid UTRIRTOS Me<br>Panding at Marketing 22: Jul-2021<br>Pending at Marketing 22: Jul-2021<br>Co-Jul-2021 Requisition AoL RAIL Hyderabad 250.00 GDK1 Inc G15RND 2500 0<br>Pending at Marketing 22: Jul-2021                                                                                                    | K O O > ♥ O ↓ =<br>Report   |
|                                                                                                    | Anazania ≧ Alizpres<br>The Singareni Collieries Company Limited  Anazonia ≧ Alizpres  Contact Us Logout  Data Boad  SALE ORDER REQUISITION - REPORTS  Report Type Customer Report ♥ From Date 20-Jul-2021  Date Request Type Sale Order Type Mode Unloading Point Distance Shipping Point Material Quantity Amount Paid UTRIRTOS Mode 20-Jul-2021  Date Requisition AoL RAIL Hyderabad 250.00 GDK1 Inc G15RND 2500 0  Point Material Quantity Amount Paid UTRIRTOS Mode Unloading Point Distance Shipping Point Material Quantity Amount Paid UTRIRTOS Mode Pending at Marketing 20-Jul-2021  Anazonia Point Material Quantity Amount Paid UTRIRTOS Mode Pending at Marketing 20-Jul-2021  Anazonia Point Material Quantity Amount Paid UTRIRTOS Mode Pending at Marketing 20-Jul-2021  Anazonia Point Paid Point Paid Point Paid Point Paid Point Paid Point Paid Point Paid Point Paid Point Paid Point Paid Point Paid Point Paid Point Paid Point Paid Point Paid Point Paid Point Paid Point Paid Point Paid Point Paid Point Paid Point Paid Point Paid Point Point Paid Point Paid Point Paid Point Point Po | K 0 0 > ♥ 0 4 ≡<br>Report   |
|                                                                                                    | Anazania Alexpres     The Singareni Collieries Company Limited     Contact Us     Logout     Lone     Contact Us     Logout     Contact Us     Logout     Logout     Logout     Contact Us     Logout     Logout       | E O O ⊳ ♥ O ± ≡<br>Report   |
|                                                                                                    | Altopres       Image: Contract Us     Logodt         Date Baad     SALE ORDER REQUISITION - REPORTS         Report Type     Custamer Report         From Date     20-Jul-2021         Requisition     Asia         Asia     Contract Us         Lottic     Custamer Report         From Date     20-Jul-2021         Requisition     Asia         Requisition     Asia         Requisition         Requisition                                                                                                    | K O O > ♥ O 4 ≡<br>Report   |
|                                                                                                    | Auxonin      Auxonin     Auxonin            | K 0 0 > ♥ 0 4 ≡<br>Report   |

## 2) Select "Customer Report", date range and click on "Report" as shown below:

## IV) <u>Step by step procedure for resubmission of the request in case of</u> rejection

**1)** If any request is rejected by SCCL due to any reason, the same can be seen in the customer reports asshown below:

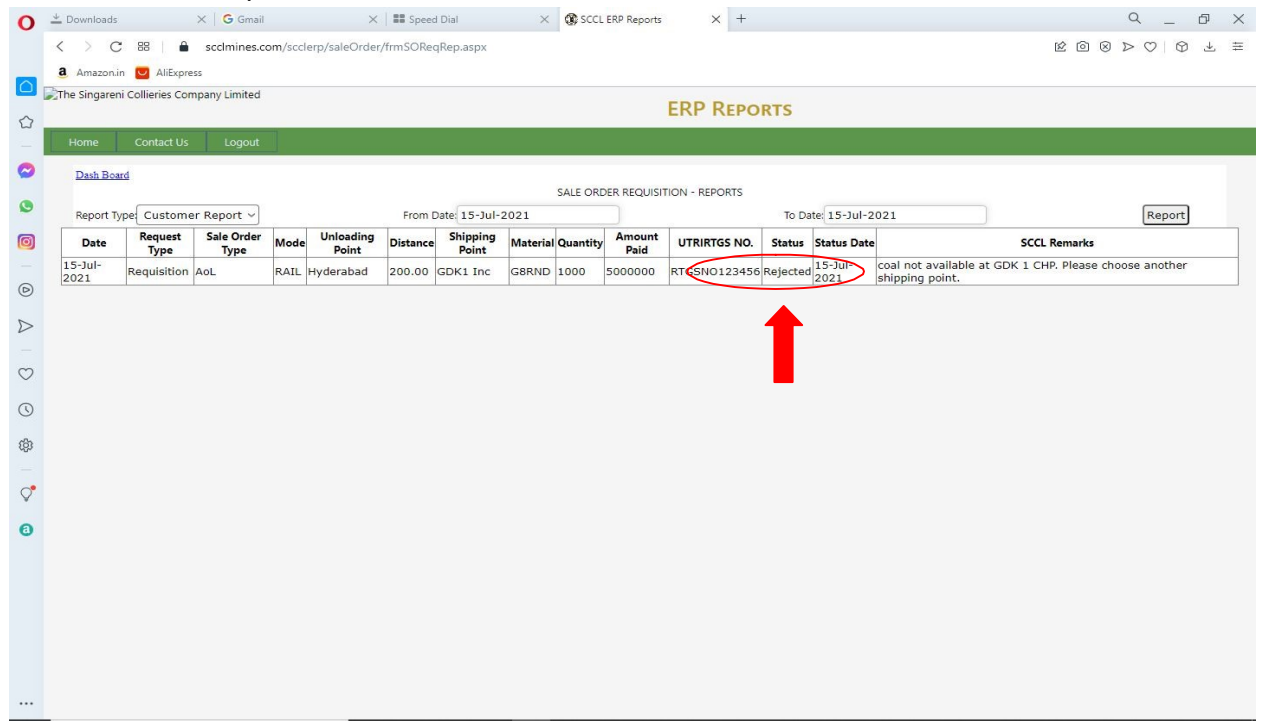

**2)** In case of rejection, if customer wish to resubmit the request, then go to "Dash Board" and click on "Sale Order Requisition / Transfer / Payment Details Entry"

| 0       | _ Downloads × G Gmail × I ■ Speed Dial                                            | × SCCL ERP Reports × + | Q _ & X      |
|---------|-----------------------------------------------------------------------------------|------------------------|--------------|
|         | C BB Scclmines.com/scclerp/frmLoginNew.aspx                                       |                        |              |
|         | <ol> <li>Amazon.in U AliExpress</li> </ol>                                        |                        |              |
|         | Q Would you like the password manager to save the password for "https://scclmine: | .com"?                 | Save Never × |
|         | The Singarani Collieries Company Limited                                          | EDD DEPORTS            |              |
| _       | (A Government Company)                                                            | ERF REPORTS            |              |
| 0       | Home Contact Us Logout                                                            |                        |              |
| ٢       |                                                                                   |                        |              |
| Ø       | Dash Board                                                                        |                        |              |
| -       | Open Sale Orders<br>Delivery Documents                                            |                        |              |
| D       | Billing Documents                                                                 |                        |              |
| ~       | Coal Allotment                                                                    |                        |              |
| V       | Balance as on Key Date                                                            |                        |              |
| $\odot$ | Production Details Entry                                                          |                        |              |
| 0       | Production Master Sale Order Requisition / Transfer / Payment Details Entry       |                        |              |
| 0       | Sale Order Requisition / Transfer / Payment Details Report                        |                        |              |
| (ĝ)     |                                                                                   |                        |              |
| -       |                                                                                   |                        |              |
| Ç       |                                                                                   |                        |              |
| 0       |                                                                                   |                        |              |
|         |                                                                                   |                        |              |
|         |                                                                                   |                        |              |
|         |                                                                                   |                        |              |
|         |                                                                                   |                        |              |
|         |                                                                                   |                        |              |
|         |                                                                                   |                        |              |
|         |                                                                                   |                        |              |

---

1) The rejected requests of the customer during the last 30 days can be seen as below. Now Click on " $\sqrt{}$ ",

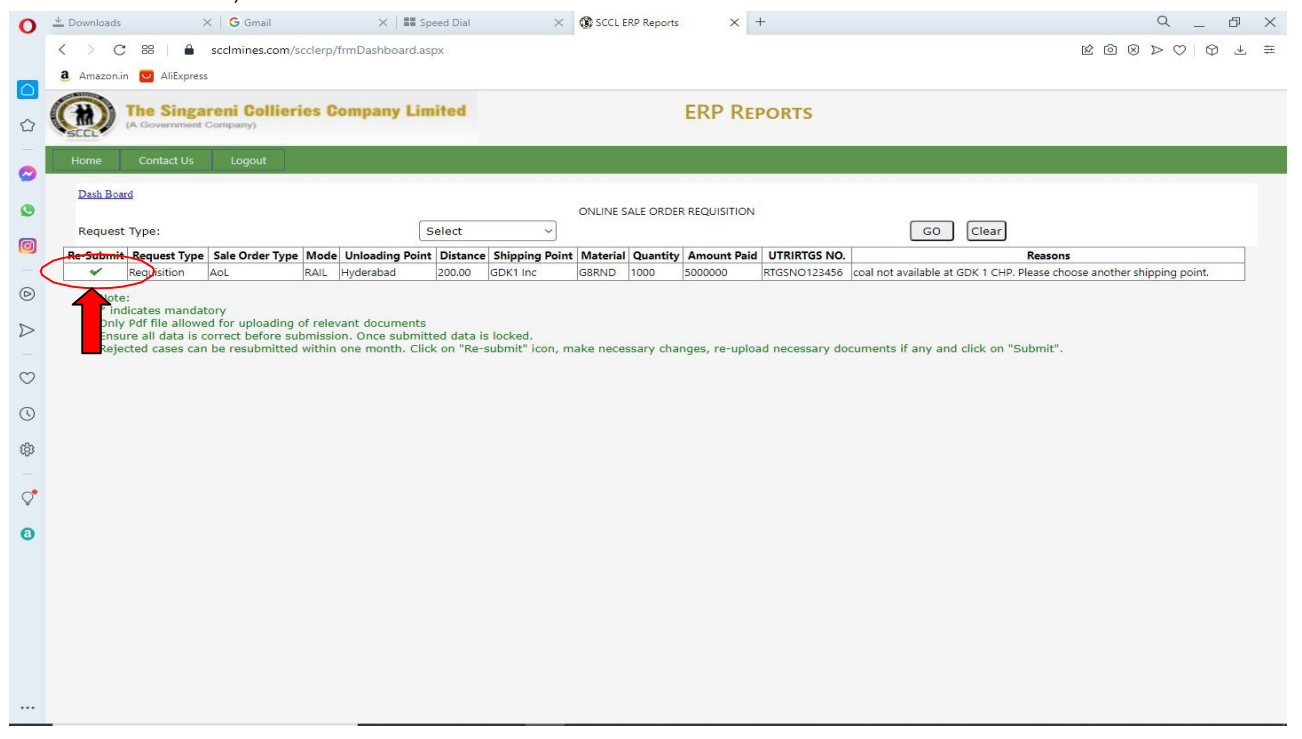

2) The earlier details submitted by customer will be appeared. Change the required fields and resubmitthe request.

CCCI EPP Paparte

While re submitting the rejected request, all documents are to be up loaded once again.

| Singareni Collieries Compar                                                                              | ny Limited                                             |                                                                        |                                |                                |               |          |                 |                  |                         |                                               |
|----------------------------------------------------------------------------------------------------|--------------------------------------------------------|------------------------------------------------------------------------|--------------------------------|--------------------------------|---------------|----------|-----------------|------------------|-------------------------|-----------------------------------------------|
|                                                                                                    |                                                        |                                                                        |                                |                                |               |          | ERP REI         | PORTS            |                         |                                               |
| me Contact Us                                                                                            | Logout                                                 |                                                                        |                                |                                |               |          |                 |                  |                         |                                               |
| Pash Board                                                                                               |                                                        |                                                                        |                                |                                |               |          |                 |                  |                         |                                               |
|                                                                                                    |                                                        |                                                                        | ONLINE S                       | ALE ORDER REQU                 | ISITION       |          |                 |                  |                         |                                               |
| equest Type:                                                                                             |                                                        |                                                                        |                                | SALE ORDER                     | REQU ~        |          |                 | GO Clea          | ar                      |                                               |
| ale Order Type:                                                                                          |                                                        |                                                                        |                                | AoL                            |               |          |                 |                  |                         |                                               |
| revious month Power (                                                                                    | Electricity) Bil                                       | Is Upload:                                                             |                                | Choose File N                  | lo file chose | en       |                 | GST Returns:(    | Quarterly)              | Choose File No file chosen                    |
| lode:                                                                                                    |                                                        |                                                                        |                                | ROAD                           | ~             |          |                 | Shipping Point   |                         | SRP 5 Inc                                     |
| istance (Km) (Shipping                                                                                   | point to unlo                                          | ading point):                                                          | $\subset$                      | 220                            |               |          |                 | Unloading Poin   | nt:                     | Hyderabad                                     |
| mantity (t):                                                                                             |                                                        |                                                                        | $\sim$                         | 1000                           |               |          |                 | Material:        |                         | G8BND                                         |
| ayment Details (if any)                                                                                  | :                                                      |                                                                        |                                |                                |               |          |                 |                  |                         |                                               |
| mount paid (Rs):                                                                                         |                                                        |                                                                        |                                | 5000000                        |               |          |                 | UTRIRTGS No:     |                         | RTGSN0123456                                  |
| ate of payment:                                                                                          |                                                        |                                                                        |                                | 02-Jul-2021                    |               |          |                 | Name of the B    | ank:                    | SBI                                           |
| roof of Payment:                                                                                         |                                                        |                                                                        |                                | Choose File N                  | lo file chose | en       |                 | Remarks:         |                         |                                               |
| epresentative Contact                                                                                    | No.                                                    |                                                                        | _                              | 9123456789                     |               |          |                 |                  |                         |                                               |
|                                                                                                    |                                                        |                                                                        | $\subset$                      | Submit                         |               |          |                 |                  |                         |                                               |
| Submit Request Type S                                                                                    | Sale Order Type                                        | Mode Unloading Poi                                                     | int Distanc                    | ping Point                     | Material      | Quantity | Amount Paid     | UTRIRTGS NO.     |                         | Reasons                                       |
| ✓ Requisition A                                                                                          | oL                                                     | RAIL Hyderabad                                                         | 200.00                         | 1 Inc                          | G8RND         | 1000     | 5000000         | RTGSNO123456     | coal not available at G | IK 1 CHP. Please choose another shipping poir |
| Note:<br>* indicates mandator<br>Only Pdf file allowed<br>Ensure all data is cor<br>Rejected cases can b | ry<br>for uploading<br>rect before su<br>e resubmitted | of relevant document<br>Ibmission. Once subm<br>I within one month. Cl | s<br>itted data<br>lick on "Re | is locked.<br>-submit" icon, m | nake neces    | sary cha | anges, re-uploa | ad necessary doc | cuments if any and c    | ick on "Submit".                              |

3) Click on "ok" against the "Do you want to save" prompt as shown below:

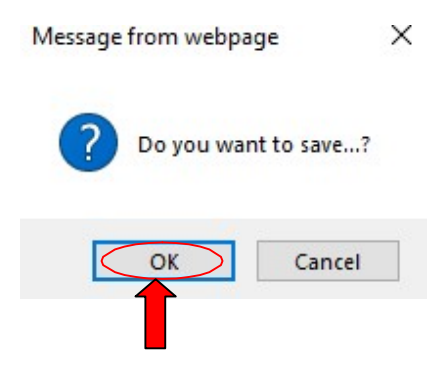

The request will be resubmitted with changed details.

NOTE: If any problem occurs while submitting in customer portal, kindly contact 040-23142208.